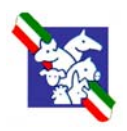

Associazione Italiana Allevatori

# Associazione Italiana Allevatori

Juma Project

# Modulo Utilità

Manuale Operativo

Revisione 1.1 del 3 Aprile 2002

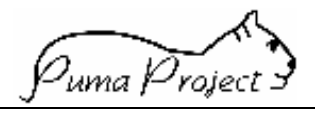

# Sommario

| Introduzione                      | 2 |
|-----------------------------------|---|
| Accesso al Modulo Utilità         | 3 |
| Menu del modulo Utilità           | 4 |
| Descrizione delle funzioni        | 5 |
| Cambio Password                   | 5 |
| Ricerca Utente                    | 6 |
| Dettaglio Utente                  | 7 |
| Richiesta Attivazione Utenza Puma | 9 |
|                                   |   |

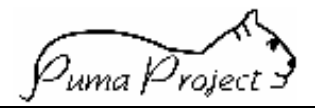

#### Introduzione

Gli **Utenti Puma** possono appartenere a cinque diversi livelli organizzativi: AIA - Nazionale, ANA, ARA - Regionale, APA e Allevatore.

Gli Utenti possono essere di due livelli funzionali: Supervisore e Utente Generico.

Per ogni Associazione esiste un solo Supervisore. I Supervisori sono creati dal Supervisore AIA che definisce quali sono le funzioni che può utilizzare, in base al livello di appartenenza.

Ogni Supervisore ha il compito di gestire gli **Utenti** Generici (compresi Allevatori e Controllori) della propria Associazione, definendo, a sua volta, le funzioni attribuite a ciascun **Utente**. Il Supervisore di una Associazione può attribuire, agli utenti da lui definiti, al massimo le funzioni che a lui sono state attribuite dal Supervisore AIA.

Un Utente Allevatore dovrà avere come Identificativo il Codice AUA del suo Allevamento.

Un **Utente** può effettuare fino ad un massimo di 5 tentativi di collegamento falliti consecutivi. Superato tale limite, il suo accesso viene automaticamente bloccato dal Sistema. Solo il **Supervisore** ha la facoltà di riattivare tale **Utente**.

Ogni Utente avrà accesso solo alle informazioni di sua competenza (Visibilità). La Visibilità dipende:

- dal livello (per tutti gli Utenti)
- dalla Associazione di appartenenza (per gli **Utenti** APA ed ARA)
- dal Libro Genealogico (per gli Utenti ANA)
- dal codice AUA (per l'Allevatore).

Gli enti interessati a diventare **Utenti Puma** dovranno inviare il Modulo allegato debitamente compilato (Richiesta Attivazione Utenza)

l'AIA provvederà alla creazione del **Supervisore** dell'ente interessato, demandando a lui la gestione dei suoi **Utenti Generici**.

Quando un supervisore crea un utente, gli assegna una User-Id o *Identificazione*. Il Sistema assegna all'utente una password temporanea che è uguale alla *Identificazione* assegnata dal supervisore. Quando l'utente si collega per la prima volta al sistema, viene portato automaticamente sulla funzione *Cambio Password*, per inserire la password effettiva, che deve essere diversa dalla *Identificazione*.

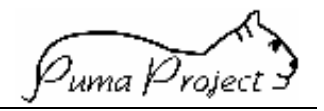

#### Accesso al Modulo Utilità

Si accede alle funzionalità del **Modulo Utilità** cliccando sul relativo pulsante del menu principale di **Puma.** 

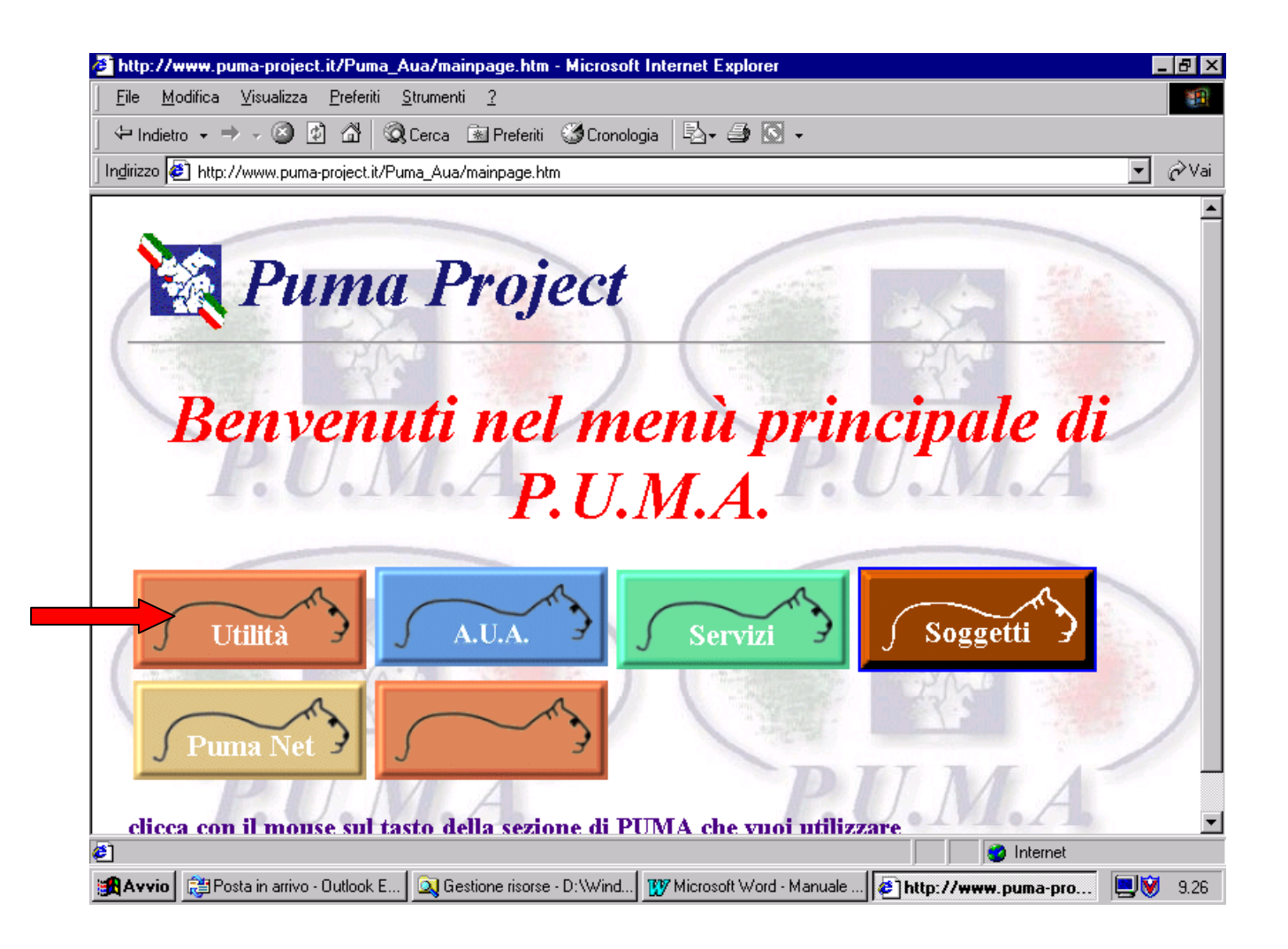

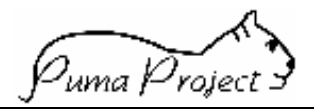

## Menu del modulo Utilità

Il menù principale del modulo Utilità da accesso alle funzioni a cui l'utente è autorizzato.

| http://www.puma-project.it/F                                                                                                    | <sup>2</sup> uma_Aua/ma  | inpage.htm    | - Microsoft Inte  | ernet Expl | orer                 |                 | _ 8         | ×  |
|----------------------------------------------------------------------------------------------------|--------------------------|---------------|-------------------|------------|----------------------|-----------------|-------------|----|
| <u>File M</u> odifica <u>V</u> isualizza <u>P</u> re                                                                                                    | eferiti <u>S</u> trument | i <u>?</u>    |                   |            |                      |                 | 1           | 1  |
| ← Indietro 🗸 🔿 🗸 🖉                                                                                                    | යි 🔍 Cerca               | 😹 Preferiti   | 🎯 Cronologia      | B- 3       | • 🔊 🗸                |                 |             |    |
| 🛛 Indirizzo 🙋 http://www.puma-proje                                                                                                    | ect.it/Puma_Aua          | /mainpage.hti | m                 |            |                      |                 | <b>.</b> ⊘∨ | ai |
| Home PAGE                                                                                                    | Inform                   | azioni        | Genera            | li         |                      |                 |             | •  |
| Gestione Utenti<br>-Ricerce Utente<br>-No                                                                                                    | User Name                | AIA           |                   |            |                      |                 |             |    |
| MENU                                                                                                    | Descrizione              | Supervisor    | e AIA             |            |                      |                 |             |    |
| ¥                                                                                                    | Livello                  | AIA           |                   |            |                      |                 |             |    |
|                                                                                                    | Appartenenza             | Associazio    | ne Italiana Allev | atori      |                      |                 |             |    |
| uma A.U.A                                                                                                    | Numero U                 | Jtenti PU     |                   | M          | 1                    | 66              |             |    |
| 10                                                                                                    | Utenti Nazi              | onali         |                   |            | 1                    | 0               |             |    |
|                                                                                                    | Utenti Supervis          | ore 🔶         | 0                 | 1 —        | 01 10                |                 |             |    |
|                                                                                                    | Utenti Generici          |               |                   | 9          |                      |                 |             |    |
|                                                                                                    | Utenti Bloccati          | /             |                   | 0          |                      |                 |             |    |
| energen von der Bergen von der Bergen von der Bergen von der Bergen von der Bergen von der Bergen von der Bergen<br>Eine Bergen von der Bergen von der Bergen von der Bergen von der Bergen von der Bergen von der Bergen von der Be |                          |               |                   |            | TWI                  | 🥑 Internet      |             |    |
| 🙀 Avvio 🔯 Posta in arrivo - Out.                                                                                                    | 🕵 Terminal               | jmida         | 🔍 Gestione riso   | rse - D    | 🕐 Microsoft Word - M | 🖉 http://www.pu | 📃 💓 12.2    | 27 |

Le funzioni e le sottofunzioni attualmente disponibili sono le seguenti:

- Cambio Password
- Gestione Utenti
  - Ricerca Utenti

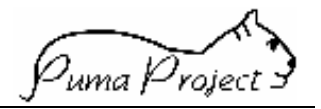

#### Descrizione delle funzioni

#### **Cambio Password**

La Pagina consente ad un Utente Puma di cambiare la propria password di accesso al Sistema. È sufficiente digitare la nuova password nei due campi presenti nella pagina e confermare con il tasto OK.

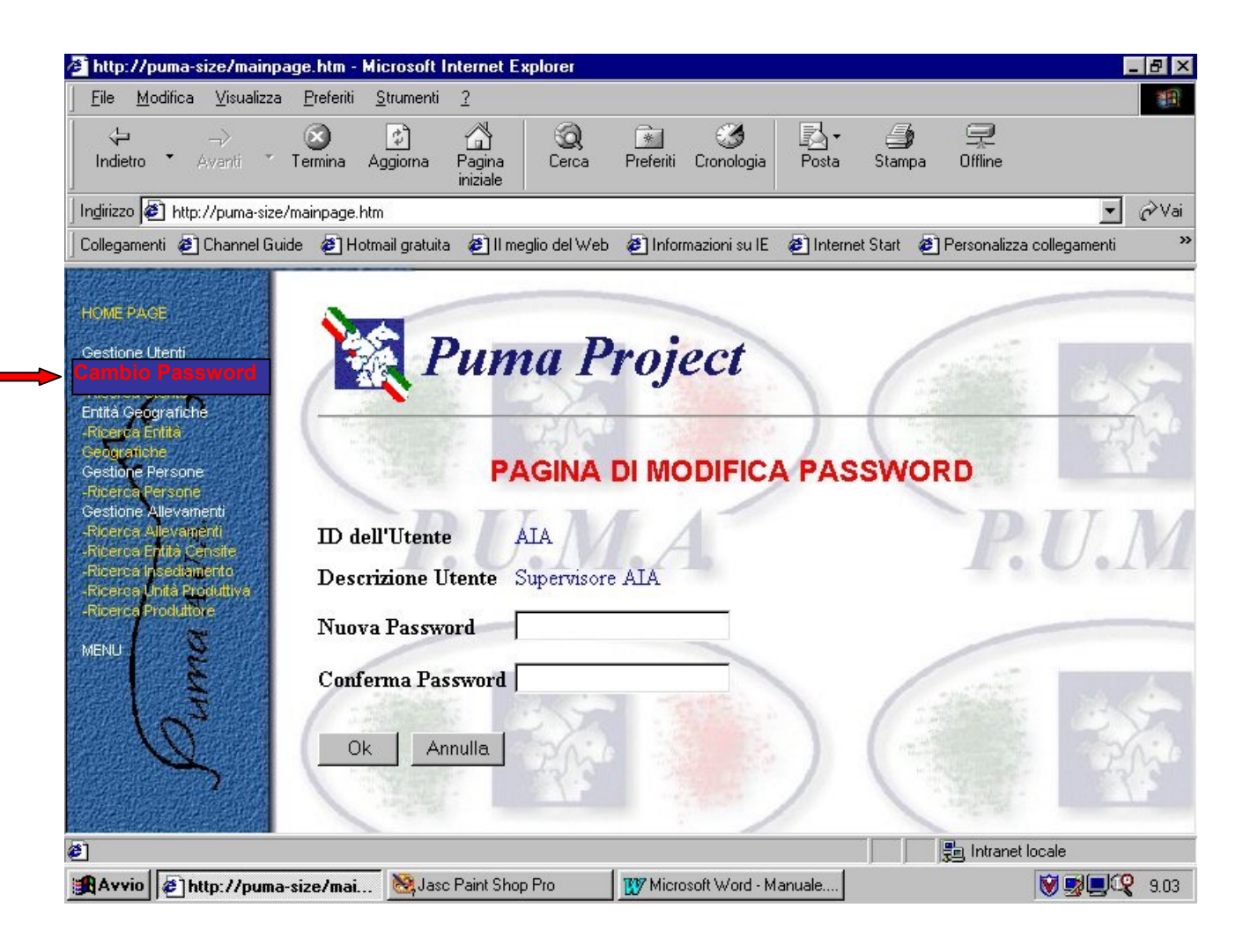

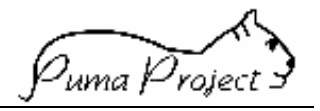

#### Ricerca Utente

La Pagina è attiva solamente per gli Utenti Supervisore.

Permette al supervisore di ricercare gli utenti che lui stesso ha inserito o di inserirne di nuovi. Il supervisore AIA può ricercare anche gli utenti inseriti dagli altri Supervisori.

Per utilizzare la funzione di ricerca bisogna impostare i valori nei campi filtro e cliccare sul pulsante *Applica*. Gli utenti rintracciati dalla ricerca vengono visualizzati nella griglia sottostante. Selezionando un utente dalla griglia si accede alla pagina di Dettaglio Utente .

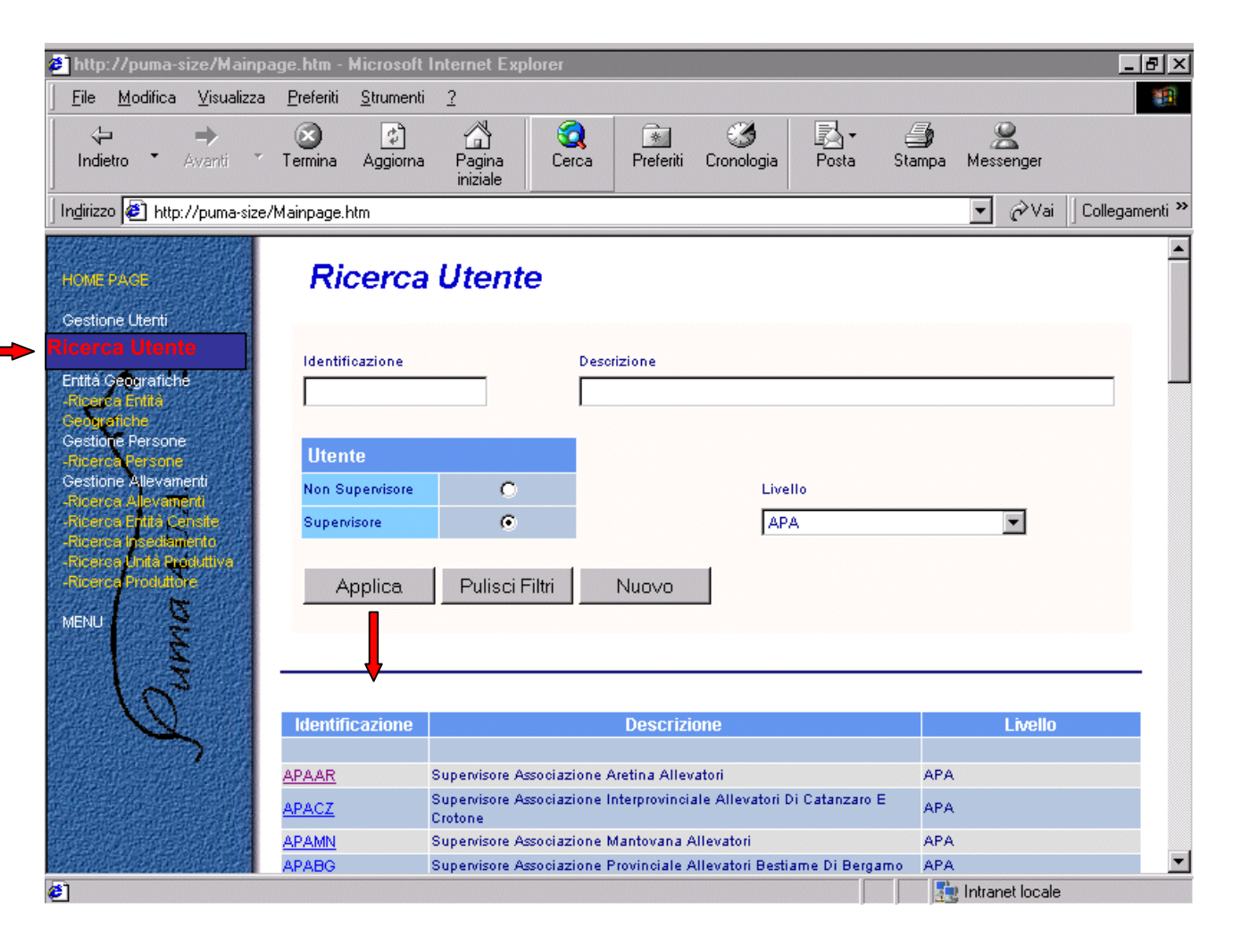

Per inserire un nuovo utente bisogna cliccare sul pulsante *Nuovo* in questa pagina o nella pagina Dettaglio Utente. In entrambi i casi viene presentata una pagina Dettaglio Utente vuota.

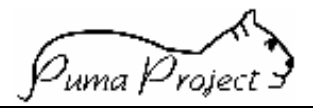

## Dettaglio Utente

La pagina di Dettaglio Utente consente all'Utente Supervisore di inserire, aggiornare, cancellare, riattivare, disattivare e visualizzare un **Utente** e le sue **Autorizzazioni** all'utilizzo delle funzioni.

# Dettaglio Utente

|                                        |              | Supervisore AIA                                       |
|----------------------------------------|--------------|-------------------------------------------------------|
| Utente                                 |              |                                                       |
| Non Supervisore                        | 0            | Livello                                               |
| Supervisore                            | ۲            | AIA                                                   |
|                                        |              |                                                       |
| ruppi Funzioni                         |              | Funzioni                                              |
| Dati da Altri Enti                     |              | L] Fogli Operativi                                    |
| Dati di Monitorag<br>Dati Singola Azie | igio<br>enda | [L] Parametri Zootechici Aziendali<br>[L] Prestampato |
| Entità Geografich                      | е            |                                                       |
| Filtri Generici<br>Costiano Allevar    |              |                                                       |
| Gestione Allevar<br>Gestione Person    | nenu<br>ie   |                                                       |
| Gestione Servizi                       | -            |                                                       |
| Gestione Servizi                       | Offerti      |                                                       |
| Accesso                                |              | Descrizione                                           |
| Accesso                                | ~            |                                                       |
| DISADIIITATO                           | 0            | Eogli Operativi                                       |
|                                        | ۲            | Sel. Tutto Lettura                                    |
| Lettura                                |              | Sel Tutto Scrittura                                   |
| Lettura<br>Scrittura                   | 0            |                                                       |
| Lettura<br>Scrittura                   | 0            | Revoca Tot. Autorizzazione                            |

Per inserire un nuovo utente bisogna:

Disabilita Utente

- assegnare all'utente una identificazione ed inserire una descrizione;
- selezionare il tipo di utente (Supervisore / Non Supervisore) ed il livello;
- assegnare le autorizzazioni all'utilizzo delle funzioni:
  - selezionare un gruppo di funzioni (ad es. Gestione Allevamenti);
  - per ogni funzione del gruppo, selezionare l'autorizzazione concessa all'utente (Disabilitato, Lettura, Scrittura). Per operare contemporaneamente su tutte le funzioni del gruppo è possibile utilizzare i tasti che si trovano sotto il campo della descrizione della funzione selezionata.

**Ripristino Password** 

• Cliccare sul pulsante Salva.

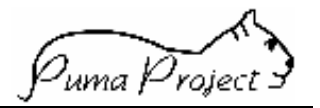

Gli utenti di livello *Allevatore* devono **obbligatoriamente** avere l'*Identificazione* uguale al proprio codice AUA.

In caso di aggiornamento di un utente esistente la pagina viene presentata già compilata con i valori correnti per l'utente. Operando come descritto per l'inserimento, è possibile modificare le informazioni presenti nella pagina. L'aggiornamento effettivo delle informazioni modificate si ottiene cliccando sul pulsante *Salva*.

La pagina consente anche di:

- ritornare alla pagina precedente senza salvare le modifiche fatte: pulsante *Ritorna*;
- richiamare una nuova pagina di Dettaglio Utente per inserire un nuovo utente: pulsante *Nuovo*;
- ripristinare il contenuto iniziale della pagina: pulsante Annulla;
- inibire per un utente l'accesso a Puma: pulsante Disabilita Utente;
- ripristinare per un utente la possibilità di accedere a Puma: pulsante *Riabilita Utente*. Questa è la funzione che consente di riabilitare un utente bloccato dal Sistema dopo 5 tentativi di collegamento falliti consecutivi;
- impostare la password di un utente al valore di default: pulsante *Ripristino Password*. Il valore di default della password corrisponde alla *Identificazione* dell'utente.

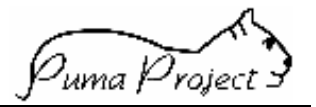

# Richiesta Attivazione Utenza Puma

# **Richiesta Attivazione Utenza Puma**

### Livello Utente:

| 🗅 A.I.A.     |                     |
|--------------|---------------------|
| 🖵 A.P.A. di  |                     |
| 🗅 A.R.A. di  |                     |
| 🗅 A.N.A. di  |                     |
| □ Allevatore | (solo per Puma Net) |
| 🗅 Altri Enti |                     |

# **Tipo Utente:**

SupervisoreGenerico

#### Utente:

| Nome        |  |
|-------------|--|
| Cognome     |  |
| Professione |  |
| Telefono    |  |
| E-mail      |  |

#### Note:

## Firma del Direttore

| Data                       |                                                  |
|----------------------------|--------------------------------------------------|
| (Parte ris                 | ervata all'Ufficio Responsabile della sicurezza) |
| Identificativo dell'Utente |                                                  |
| Descrizione                |                                                  |
| Data Attivazione           |                                                  |
|                            | Firma del Responsabile                           |
| Data                       |                                                  |